## スマートフォンをご利用の皆様へ!

スマートフォンをご利用の皆様におかれましては、アプリをダウンロードして頂きますと、 当校から

予約情報(予約を所持している当日の朝にスケジュール)

 ・天災等による教習中止または営業時間に関する情報、その他、教習に関する 情報等をメッセージで配信致します。

・インターネット予約サイトへ直接アクセスも可能です。

◆本スマホアプリをご利用際にはご利用規約をよくお読みになりご同意いただく 必要があります。

スマホアプリをご利用いただくには、事前に『パスワードの設定』が必要となります。 登録方法については、下記をご確認ください。 (在校生については新規登録の必要はありません。次の項目へ進んでください。)

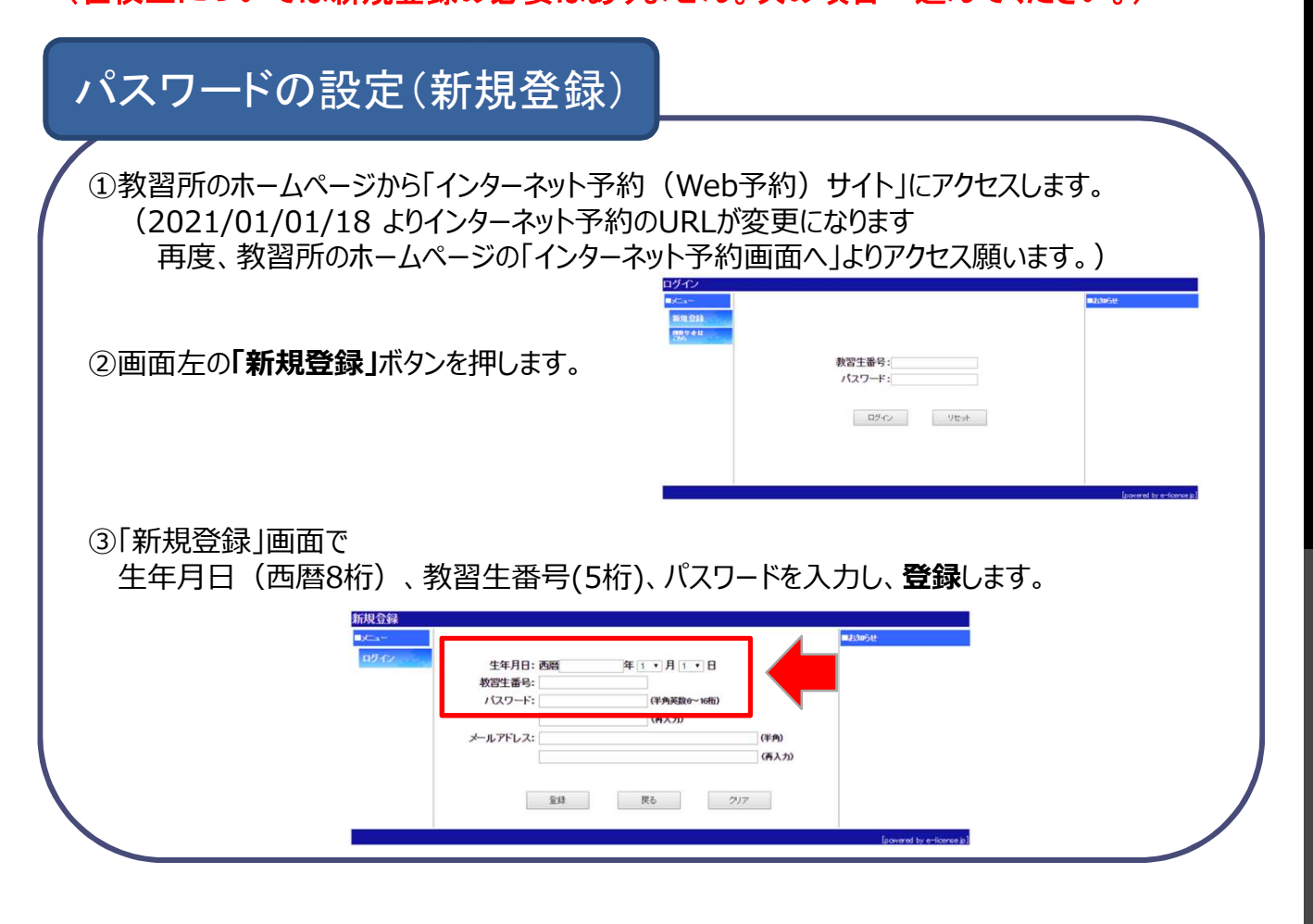

スマホアプリのダウンロード方法については、Android、iPhone毎にご案内致します。

## スマホアプリ ダウンロード方法 iPhoneご使用の方々 (iOS7以上からの仕様となります) おすすめ 3D Touch 対応で 機能強化 $\sim$ あすけんダイ エット 無... ヘルスケア Apple Storeを開き、検索で『eライセン ス』を入力し実行してください。 V 071222 入手ボタンよりインストールを実行してくだ さい。 画面上にアイコンが設置されます。 ~117 を入力お願いします。 • a Android、iPhone共通設定 ① 「eライセンス」を検索して 「e-ライセンスSA(自動車教習所メッセージ通知アプリ)」 をダウンロードします。 SIMAL @ 利用者情報 このアイコンが目印↑ ログインID ②ログインID/パスワード/認証コードを入力し保存します。 バスワード ・ログインIDは教習生番号を入力します。 ・パスワードは前のページにて登録したパスワードを入力します。 認証コード ・認証コードは『4020el31』を入力お願いします。 (4020イーエル31) 通知 通知の設定 1 設定画面

## スマホアプリ ダウンロード方法

Androidご使用の方々

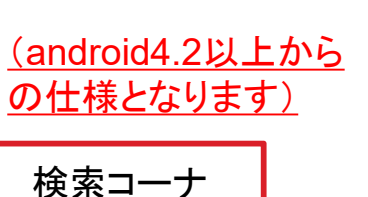

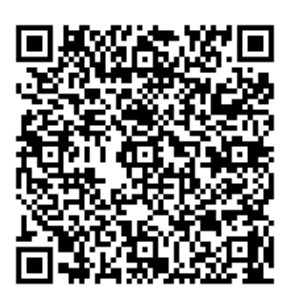

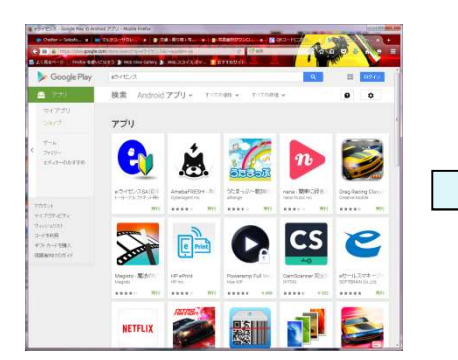

ブラウザよりGoogie Playを開き、検索で 『eライセンス』を入力し実行してください。

検索で開いた画面上に『e-ライセンスSA』 が表示されます。

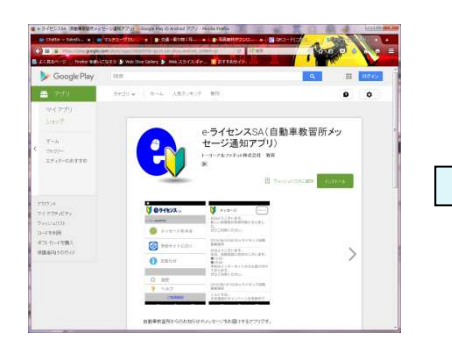

アイコンをクリックしインストールを実行し てください。 画面上に『eライセンス』のアイコンが設置 されます。

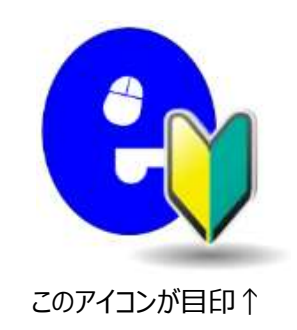